#### SELÇUK ÜNİVERSİTESİ

### BİLGİ İŞLEM DAİRE BAŞKANLIĞI

#### SELÇUK ÜNİVERSİTESİ YENİ E-POSTA SİSTEMİNDE ŞİFRE KURTARMASI İÇİN İKİNCİL MAİL ADRESİ TANIMLAMA

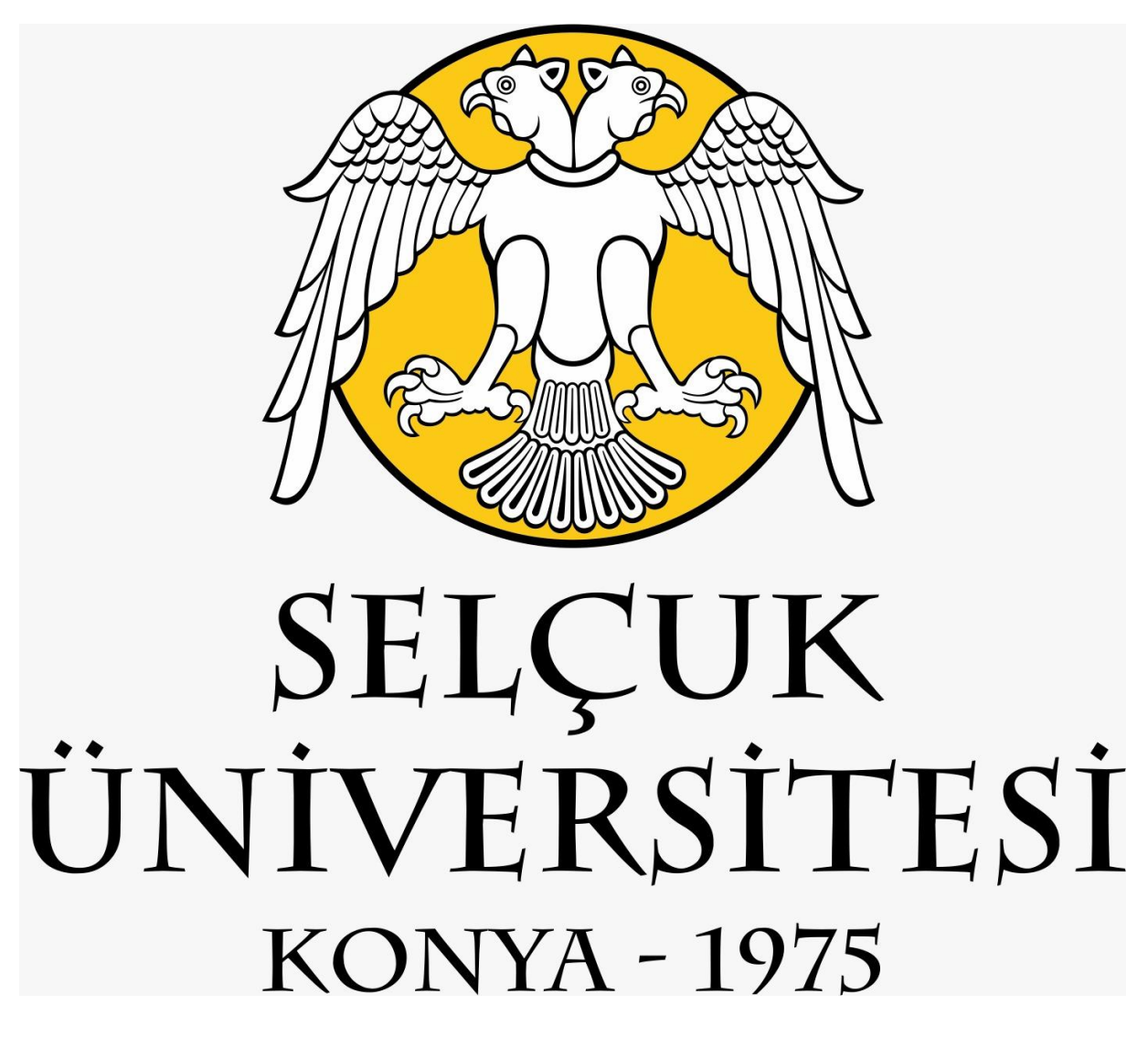

## Yeni E-Posta sistemine giriş yapınız.

| Posta Kişiler Takvim Görevler Evrak Çantası Tercihler   Vent Mesaj Vantla Tümüne Yant Ver İlet Arşıvle Sil İstenmeyen Posta   Posta Klasörleri Tarin tarafından düzenlendi Sonuç bulunamadı.   Gönderilenler Sonuç bulunamadı.   Taslaklar Sonuç bulunamadı.   Gön Kutusu Sitenmeyen Posta   Çop Kutusu Aramalar   Aramalar Sitenmeyen auygulamaciklari                                                                                                    | C zimbra                                  |                                                                               |
|----------------------------------------------------------------------------------------------------|-------------------------------------------|-------------------------------------------------------------------------------|
| Veni Mesaj Vantla     Tumúne Yant Ver     Itali     Arşivle     Sonuç     Sonuç     Sonu                                                                                                    | Posta Kişiler Ta                          | kvim Görevler Evrak Çantası Tercihler                                         |
| <ul> <li>Posta Klasörleri</li> <li>Gelen Kutusu</li> <li>Gonderilenler</li> <li>Tasiaklar</li> <li>Gop Kutusu</li> <li>Aramalar</li> <li>Etiketler</li> <li>Zimbra uygulamacıkları</li> </ul>                                                                                                    | Yeni Mesaj                                | Yanıtla Tümüne Yanıt Ver liet Arşivle Sil İstenmeyen Posta 🖆 🗸 🖉 🕶 İşlemler 👻 |
| Geten Kutusu   Gonderilenler   Taslaklar   Istenmeyen Posta   Çop Kutusu   Aramalar   Etiketler   Zimbra uygulamaciklari                                                                                                    | ▼ Posta Klasörleri                        | Tarih tarafından düzenlendi $  abla $                                         |
| <ul> <li>Istemeyen Posta</li> <li>Çop Kutusu</li> <li>Aramalar</li> <li>Etiketler</li> <li>Zimbra uygulamacıkları</li> </ul>                                                                                                    | Gelen Kutusu  Gönderilenler               | Sonuç bulunamadı.                                                             |
| Aramalar Ciketler Cimbra uygulamaciklar                                                                                                    | istenmeyen Posta                          |                                                                               |
| Etiketler Caracteria and Caracteria and Caracteria | Aramalar                                  |                                                                               |
| ► Zimbra uygulamacıkları                                                                                                    | Etiketler                                 |                                                                               |
|                                                                                                    | <ul> <li>Zimbra uygulamacıklar</li> </ul> |                                                                               |
|                                                                                                    |                                           |                                                                               |

"Tercihler" menü öğesine tıklayınız.

| J | ∋) zim     | bra:       |        |           |              |           |        |          |         |               |           |   |  |
|---|------------|------------|--------|-----------|--------------|-----------|--------|----------|---------|---------------|-----------|---|--|
|   | Posta      | Kişiler    | Takv   | im (      | Görevler     | Evrak (   | antası | Ter      | cihler  | ]             |           |   |  |
| Y | /eni Mesaj |            | •      | Yanıtla   | Tümüne       | Yanıt Ver | Îlet   | Arşivle  | Sil     | İstenmeyen Po | sta 🔂 🖷 🕶 | • |  |
| ۷ | Posta Kla  | sörleri    | 4      | Tarih tar | afından düze | nlendi 🔽  |        |          |         |               |           |   |  |
|   | 🛓 Gelen Ki | utusu      | •      |           |              |           |        |          |         |               |           |   |  |
|   | 🔁 Gönderi  | lenler     |        |           |              |           | Son    | uç bulur | iamadi. |               |           |   |  |
|   | Taslakla   | r<br>Deste |        |           |              |           |        |          |         |               |           |   |  |
|   | Con Kut    | usu        |        |           |              |           |        |          |         |               |           |   |  |
|   | Avenuelar  |            | 24     |           |              |           |        |          |         |               |           |   |  |
|   | Aramaiar   |            |        |           |              |           |        |          |         |               |           |   |  |
|   | Zimbrau    | vaulamac   | iklari |           |              |           |        |          |         |               |           |   |  |
|   | Zimbra u   | ygulaniac  | INIGIT |           |              |           |        |          |         |               |           |   |  |
|   |            |            |        |           |              |           |        |          |         |               |           |   |  |
|   |            |            |        |           |              |           |        |          |         |               |           | = |  |
|   |            |            |        |           |              |           |        |          |         |               |           | = |  |
|   |            |            |        |           |              |           |        |          |         |               |           |   |  |
|   |            |            |        |           |              |           |        |          |         |               |           |   |  |
|   |            |            |        |           |              |           |        |          |         |               |           |   |  |
|   |            |            |        |           |              |           |        |          |         |               |           |   |  |
|   |            |            |        |           |              |           |        |          |         |               |           |   |  |

## Açılan sayfada "Hesaplar" menü öğesine tıklayınız

| C zimbra                 |                                                                           | Ara Q          |
|--------------------------|---------------------------------------------------------------------------|----------------|
| Posta Kişiler Takvir     | m Görevler Evrak Çantası Tercihler                                        |                |
| Kaydet İptal             | Değişiklikleri Geri Al                                                    |                |
| ▼ Tercihler              |                                                                           |                |
| Genel                    | Hesaplar                                                                  |                |
| (+) Hesaplar             | Hesap Adı Durum E-posta Adresi                                            | T              |
| Posta                    | Ana Hesap Tamam Tamam                                                     | An             |
| Tiltreler                | Dış Hesap Ekle Kişilik Ekle Sil                                           |                |
| 🛃 İmzalar                |                                                                           |                |
| a Ofis Dışında           |                                                                           |                |
| 🤣 Güvenilir Adresler     | Ana Hesap Ayarlari                                                        |                |
| A Kişiler                | E-posta adresi:                                                           |                |
| Takvim                   | Hesap Adı: Ana Hesap                                                      |                |
| 🛔 Paylaşım               |                                                                           |                |
| 🛕 Bildirimler            | Gönderilen Mesajlar için Ayarlar                                          |                |
| 😫 İçeri/Dışarı Aktar     | Kimden: E-posta mesajlarının "Kimden" alanında görülecek adı seçin        |                |
| Kısayollar               | orneĝin, Ozge Demir                                                       |                |
| Z Zimbra uygulamacıkları | Yanıtla: 📋 E-posta mesajlarının "Yanıtla" alanını şu şekilde ayarla       |                |
|                          | örneğin, Özge Demir                                                       |                |
|                          | imza: Imzalarınızı yönetin                                                |                |
|                          | Şifre Kurtarma Hesap Ayarları:                                            |                |
| ↔ • Şubat 2021 • •       | Hesap                                                                     | Durum          |
| Pa Pt Sa Ça Pe Cu Ct     |                                                                           | ayarını kaldır |
| 7 8 9 10 11 12 13        | Şifre kurtarma e-postanız olarak ayarlamak için bir e-posta adresi girin. |                |
| 14 15 16 17 18 19 20     | E-posta: Kurtarma E-postasi Ekleyin                                       |                |
| 21 22 23 24 25 26 27     |                                                                           |                |

Hesaplar sayfasında "Şifre Kurtarma Hesap Ayarları" bölümüne gidiniz.

| 🕲 zimbra <sup>.</sup>    |                                                                           | 🖂 🔻 Ara | Q              |
|--------------------------|---------------------------------------------------------------------------|---------|----------------|
| Posta Kişiler Takvir     | m Görevler Evrak Çantası Tercihler                                        |         |                |
| Kaydet İptal             | Değişiklikleri Geri Al                                                    |         |                |
| ▼ Tercihler              | Heraplas                                                                  |         |                |
| Genel                    | пезаріаг                                                                  |         |                |
| 🔁 Hesaplar               | Hesap Adı Durum E-posta Adresi                                            |         |                |
| 🖂 Posta                  | Ana Hesap Tamam Tamam                                                     |         | Ai             |
| Y Filtreler              | Dış Hesap Ekle Kişilik Ekle Sil                                           |         |                |
| 📝 İmzalar                |                                                                           |         |                |
| 💩 Ofis Dışında           |                                                                           |         |                |
| 🤣 Güvenilir Adresler     | Ana Hesap Ayariari                                                        |         |                |
| 🔒 Kişiler                | E-posta adresi:                                                           |         |                |
| Takvim                   | Hesap Adi: Ana Hesap                                                      |         |                |
| 🛓 Paylaşım               |                                                                           |         |                |
| 🛕 Bildirimler            | Gönderilen Mesajlar için Ayarlar                                          |         |                |
| 😫 İçeri/Dışarı Aktar     | Kimden: E-posta mesajlarının "Kimden" alanında görülecek adı seçin        |         |                |
| Kisayollar               | örneğin, Özge Demir                                                       |         |                |
| Z Zimbra uygulamacıkları | Yanıtla: 🗌 E-posta mesajlarının "Yanıtla" alanını şu şekilde ayarla       |         |                |
|                          | örneğin, Özge Demir 👻                                                     |         |                |
|                          | İmza: İmzalarınızı yönetin                                                |         |                |
|                          | Şifre Kurtarma Hesap Ayarları:                                            |         |                |
| ◀ ◀ Şubat 2021 ► ₩       | Hesap                                                                     | 1       | Durum          |
| Pa Pt Sa Ça Pe Cu Ct     |                                                                           |         | ıyarını kaldır |
| 7 8 9 10 11 12 13        | Şifre kurtarma e-postanız olarak ayarlamak için bir e-posta adresi girin. |         |                |
| 14 15 16 17 18 19 20     | E-posta: Kurtarma E-postasi Ekleyin                                       |         |                |
| 21 22 23 24 25 26 27     |                                                                           |         |                |

**"Şifre Kurtarma Hesap Ayarları**" bölümünde, **"E-Posta"** kısmına; şifre sıfırlamak için kullanacağınız (Gmail, Outlook Mail vb.) diğer mail adresinizi girerek **"Kurtarma E-Postası Ekleyin**" butonuna tıklayınız.

| C zimbra                 |                                                                           | ⊒ ▼ Ara Q      | 1   |
|--------------------------|---------------------------------------------------------------------------|----------------|-----|
| Posta Kişiler Takvir     | n Görevler Evrak Çantası Tercihler                                        |                |     |
| Kaydet İptal             | Değişiklikleri Geri Al                                                    |                |     |
| Tercihler     Genel      | Hesaplar                                                                  |                |     |
| 👝 Hesaplar               | Hesap Adı Durum E-posta Adresi                                            |                | Ţ   |
| 🖂 Posta                  | Ana Hesap Tamam Tamam                                                     |                | Ana |
| Y Filtreler              | Dış Hesap Ekle Kişilik Ekle Sil                                           |                |     |
| 🔄 İmzalar                |                                                                           |                |     |
| 💩 Ofis Dışında           |                                                                           |                |     |
| 🤣 Güvenilir Adresler     | Ana Hesap Ayarlari                                                        |                |     |
| 🔒 Kişiler                | E-posta adresi:                                                           |                |     |
| Takvim                   | Hesap Adi: Ana Hesap                                                      |                |     |
| aylaşım                  |                                                                           |                |     |
| 🛕 Bildirimler            | Gönderilen Mesajlar için Ayarlar                                          |                |     |
| 🔩 İçeri/Dışarı Aktar     | Kimden: E-posta mesajlarının "Kimden" alanında görülecek adı seçin        |                |     |
| Kisayollar               | orneğin, Özge Demir 🗾 👻                                                   |                |     |
| Z Zimbra uygulamacıkları | Yanıtla: 🗌 E-posta mesajlarının "Yanıtla" alanını şu şekilde ayarla       |                |     |
|                          | örneğin, Özge Demir 💌                                                     |                |     |
|                          | İmza: İmzalarınızı yönetin                                                |                |     |
|                          | Şifre Kurtarma Hesap Ayarları:                                            |                |     |
| ◀ ◀ Şubat 2021 ► ₩       | Hesap                                                                     | Durum          |     |
| Pa Pt Sa Ça Pe Cu Ct     |                                                                           | ayarını kaldır |     |
| 7 8 9 10 11 12 13        | Şifre kurtarma e-postanız olarak ayarlamak için bir e-posta adresi girin. |                |     |
| 14 15 16 17 18 19 20     | E-posta: Kurtarma E-postasi Ekleyin                                       |                |     |
| 21 22 23 24 25 26 27     |                                                                           |                |     |

Kurtarma E-Posta adresinizi tanımladıktan sonra sistem tarafından, kurtarma e-posta adresinize kod gönderilecektir. Bu kodu "**Kodu girin**" kısmına girerek "**Doğrulama kodu**" butonuna tıklayınız.

| 🕲 zimbra                                     |                                                                                                    | 🖂 🕶 Ara                                                                                               | a                |
|----------------------------------------------|----------------------------------------------------------------------------------------------------|----------------------------------------------------------------------------------------------------|------------------|
| Posta Kişiler Takv                           | rim Görevler Evrak Çantası Tercihler                                                                                                    |                                                                                                    |                  |
| Kaydet İptal                                 | Değişiklikleri Geri Al                                                                                                    |                                                                                                    |                  |
| <ul> <li>Tercihler</li> <li>Genel</li> </ul> | Ana Hesap Ayarları                                                                                                    |                                                                                                    |                  |
| 🛃 Hesaplar                                   | E-posta adresi:                                                                                                    |                                                                                                    |                  |
| 🔝 Posta                                      | Hesap Adi: Ana Hesap                                                                                                    |                                                                                                    |                  |
| Y Filtreler                                  |                                                                                                    |                                                                                                    |                  |
| 🃝 İmzalar                                    | Gönderilen Mesajlar için Ayarlar                                                                                                    |                                                                                                    |                  |
| alian Dişinda                                | Kimden: E-posta mesajlarının "Kimden" alanında görülecek adı seçin                                                                                                    |                                                                                                    |                  |
| 🤣 Güvenilir Adresler                         | örneğin, Özge Demir                                                                                                    |                                                                                                    |                  |
| 🔒 Kişiler                                    | Yanıtla: 🗀 E-posta mesajlarının "Yanıtla" alanını şu şekilde ayarla                                                                                                    |                                                                                                    |                  |
| Takvim                                       | örneğin, Özge Demir                                                                                                    |                                                                                                    |                  |
| 🛓 Paylaşım                                   | imza: imzalarınızı yönetin                                                                                                    |                                                                                                    |                  |
| 🛕 Bildirimler                                | Şifre Kurtarma Hesap Ayarları:                                                                                                    |                                                                                                    |                  |
| 😫 İçeri/Dışarı Aktar                         | Hesap                                                                                                    | Durum                                                                                                 |                  |
| Kisayollar                                   |                                                                                                    | Doğrulama bekler                                                                                      | mede             |
| Z Zimbra uygulamacıkları                     | Kurtama e posta adresinizi onaylamaki için Gönderilen onay kodlu bir e-postamız var. Bu kod 1 güniçin geçerlidir.Kodu aşağıdaki alar<br>tıklayın.<br>E-postase Galan Kulmunda önsemlerir musunur? Önamcir Mazirrinni'ni Kontrol erlin. Hala ofremleriranız azanıtaki "Kodu Variden G | a girin ve bu e-posta adresini doğrulamak için ilç<br>önder" diömesini tiklədiğinizdə kodu istənən ə. | gili düğmeyi     |
|                                              | Cepostayi deleri katalazaa goleningor masanazi deleringor masanazi deleringorsaniz, aşayudari kodu remeer di<br>Kodu girin: Doğrulama kodu                                                                                                    | onder düğmesini ükildüğinizda, kodu istehen e-                                                        | postaya gondennz |
| ◀ ↓ Şubat 2021 ► ►                           | Seçenekler: Kurtarma E-postasını Sıfırla Yeniden gönderme kodu                                                                                                    |                                                                                                    |                  |

Kurtarma e-posta adresinize gelen kodu girdikten sonra "**doğrulama kodu**" butonuna tıklayarak kaydettiğinizde "**Durum**" bölümünde "**E-Posta Doğrulandı**" ibaresi çıkacak ve kurtarma e-posta adresi tanımlanması işlemi bitecektir.

| @zimbra <sup>.</sup>                                                                                                    | 🖾 💌 Ara                                                                                                    | ٩                  |
|----------------------------------------------------------------------------------------------------|----------------------------------------------------------------------------------------------------|--------------------|
| Posta Kişiler Tak                                                                                                    | vim Görevler Evrak Çantası Tercihler                                                                                                    |                    |
| Kaydet Íptal                                                                                                    | Değişiklikleri Geri Al                                                                                                    |                    |
| <ul> <li>Tercihler</li> <li>Genel</li> </ul>                                                                                                    | Ana Hesap Ayarları                                                                                                    |                    |
| 🚵 Hesaplar                                                                                                    | E-posta adresi:                                                                                                    |                    |
| 🖂 Posta                                                                                                    | Hesap Adı: Ana Hesap                                                                                                    |                    |
| <ul> <li>♀ Filtreler</li> <li>☞ Imzalar</li> <li>☞ Ofis Dişinda</li> <li>☞ Güvenilir Adrester</li> <li>▲ Kişiler</li> <li>➡ Takvim</li> <li>♣ Paylaşım</li> <li>▲ Bidirimler</li> </ul> | Gönderilen Mesajlar için Ayarlar<br>Kimden: E-posta mesajlarının "Kimden" alanında görülecek adı seçin<br>orneğin, Özge Demir<br>Yanıtla: E-posta mesajlarının "Yanıtla" alanını şu şekilde ayarla<br>orneğin, Özge Demir<br>Imzaz: İmzalarınızı yönetin _ |                    |
| 🦛 İceri/Disari Aktar                                                                                                    | Şifre Kurtarma Hesap Ayarları:                                                                                                    | Durant             |
| Kısayollar<br>Zimbra uygulamacıkları                                                                                                    | nesəp<br>Kurtarma e-posta adresinizi doğruladık. Aşağıdaki sıfırlama düğmesine tıklayarak bu adresi silmeyi seçebilirsiniz,                                                                                                    | E-posta Doğrulandı |
|                                                                                                    | Seçenekler: Kurtarma E-postasını Sifiria                                                                                                    |                    |

# SELÇUK ÜNİVERSİTESİ YENİ E-POSTA SİSTEMİNDE ŞİFRE SIFIRLAMA İŞLEMİ

"Şifremi Unuttum" butonuna tıklayınız.

| Kulla | inici adi: |                  |                              |
|-------|------------|------------------|------------------------------|
| Paro  | la:        |                  |                              |
|       |            | Beni anımsa      | Oturum Aç<br>Şifremi Unuttum |
| Sürü  | m:         | Varsayılan       | ✓ Bu Nedir?                  |
| Se    | cuk Üniv   | versitesi Person | el E-Posta Sistemi           |

Açılan sayfada "Kullanıcı adı:" form öğesine mail kullanıcı adınızı giriniz ve "Gönder" butonuna tıklayınız.

| UNIVERSITESI                                                                      |                                                                                                    |
|-----------------------------------------------------------------------------------|----------------------------------------------------------------------------------------------------|
| Lütfen kullanıcı adınızı girin, böylece kayda geçi                                | rdiğiniz kurtarma e-postasını alabilirsiniz                                                                      |
| Kayıtta bir kurtarma e-postası yok mu? Şifrenizi<br>sistem yöneticinize başvurun. | sıfırlama konusunda yardım için lütfen                                                                           |
| Kullanici adi:                                                                    | and the second second second second second second second second second second second second second second second |
|                                                                                   |                                                                                                    |

Doğrulama kodu gönderilecek ikincil mail adresinize, kod gönderilmesi için "**İstek kodu**" butonuna tıklayınız.

| SELÇÜK<br>ÜNIVERSITESI    |                            |                      |               |
|---------------------------|----------------------------|----------------------|---------------|
| Aşağıdaki E erişimine sah | iip misiniz?               |                      |               |
|                           |                            |                      |               |
| "İstek Kodu" düğmesini t  | ıklayın, size bu adrese bi | r kurtarma kodu gönd | ereceğiz. Bir |
| sonraki forma yapıştırara | k doğrulamak için bu ko    | du kullanın.         |               |
| sonrakî forma yapıştırara | k doğrulamak için bu ko    | du kullanın.         |               |
| sonrakî forma yapıştırara | k doğrulamak için bu ko    | du kullanın.         |               |

Şifre kurtarması için tanımladığınız ikincil mail adresinizdeki gelen kutusuna gidiniz ve gönderilen kodu "**Sıfırlama kodu**" kısmına giriniz, ardından kaydetmek için "**Doğrulama kodu**" butonuna tıklayınız.

| Kurtarma e-posta adresinizi onay     | 'lamak için Gönderilen onay kodlu bir e-postamız var. Bu  |
|--------------------------------------|-----------------------------------------------------------|
| kod 10 dakikaiçin geçerlidir.Kodu    | ı aşağıdaki alana girin ve bu e-posta adresini doğrulamak |
| için ilgili düğmeyi tıklayın. 9 tane | daha denemeniz kaldı.                                     |
| E-postayı Gelen Kutunuzda görer      | niyor musunuz? Önemsiz klasörünüzü kontrol edin. Hala     |
| göremiyorsanız, asağıdaki "Kodu      | Yeniden Gönder" düğmesini tıkladığınızda. kodu istenen    |
| e-postava göndeririz                 |                                                           |
| e-postaya gonuennz.                  |                                                           |

Açılan sayfada, "Şifreyi yenile" butonuna tıklayınız.

| Geçici Sıf  | irlama Kodunuzu doğru | uladık. Lütfen bu o | oturuma dev | am edin veya   | şifreyi  |
|-------------|-----------------------|---------------------|-------------|----------------|----------|
| sıfırlayın. |                       |                     |             |                |          |
|             |                       |                     |             |                |          |
|             | Oturuma Devam Et      |                     |             | Şifreyi yenile |          |
|             |                       |                     | L           |                | <u> </u> |

Açılan sayfada, "Yeni şifre" ve "Şifreyi Onayla" kısımlarına yeni belirleyeceğiniz şifrenizi girerek "Gönder" butonuna tıklayınız.

| SELÇUK<br>UNIVERSITESI            |    |  |
|-----------------------------------|----|--|
| Lütfen buraya yeni bir şifre giri | n. |  |
|                                   |    |  |
| Yeni Şifre                        |    |  |
| Şifreyi Onayla                    |    |  |
|                                   |    |  |

Bu işlemin ardından şifre sıfırlama işleminiz tamamlanmıştır.

| Şifrenizi başarıyla | sıfırladınız. |                  |            |
|---------------------|---------------|------------------|------------|
|                     |               |                  |            |
|                     |               | Oturum acmak ici | n geri dön |